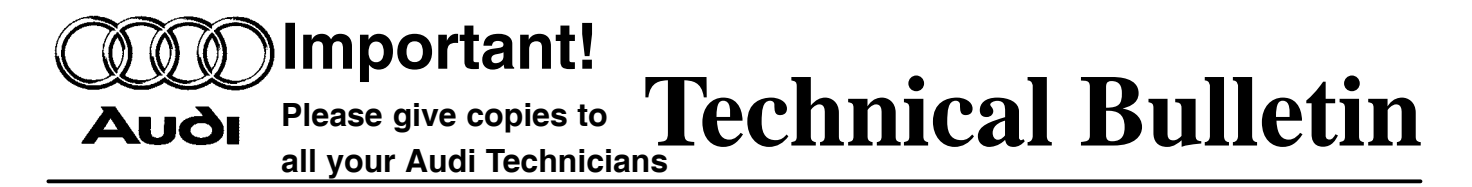

## Subject: Malfunction Indicator Light (MIL) ON, DTC P0421 or P0431 Stored in DTC Memory

Model(s): allroad quattro with 2.7L (Eng. Code APB 2001 and ECM Part No. as listed below) Group: 01 Number: 03–05 Date: May 5, 2003

#### Supersedes T.B. Repair group 01 No. 03-03 dated Apr. 17, 2002 due to incorrect date only

#### Condition

ECM requires "Update - Programming" (flashing) to correct:

MIL is ON with Diagnostic Trouble Code (DTC) P0421 "Warm up catalyst, bank 1, efficiency below threshold", or DTC P0431 "Warm up catalyst, bank 2, efficiency below threshold" stored in DTC memory.

The Engine Control Module (ECM) may diagnose the Warm up Catalytic Converter incorrectly under high engine load conditions. The diagnosis threshold has been changed in MY 2002 Engine Control Modules (ECM).

Applies only to 2001 allroad quattro models with ECM Part No: 4Z7 907 551 or Part No: 4Z7 907 551K.

#### Service

#### **CAUTION!**

The following "Update - Programming" (flashing) process may overwrite any "TUNED" ECM programming.

A "TUNED" ECM is described as any ECM altered so as to perform outside the normal parameters and specifications approved by Audi of America, Inc..

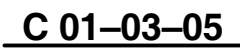

# 1 of 12 plus attachments

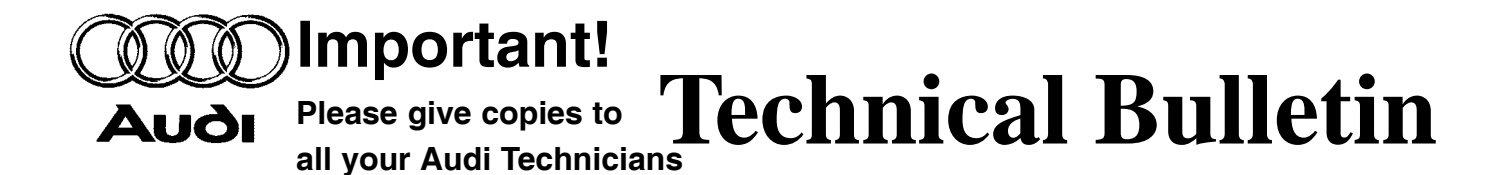

If you encounter a vehicle with a "Tuned" ECM, prior to performing the "Update -Programming" (flashing) procedure:

- Your Dealership should place the vehicle owner on notice in writing, that their ECM was found to have been tuned, and that any damage caused by the tuning of the ECM (including any adverse emissions consequences) will not be covered by Audi of America, Inc. warranties.
- For any repair requested by the owner under warranty or outside warranty that requires flashing, which will automatically wipe out the "Tuning" program, your Dealership should advise the owner of the above and get his written consent (see attached Control Module Tuning form) to the flashing procedure.

#### **Tool requirements**

- ♦ VAS 5051 or VAS 5052 with Basis CD A.05.15 and the Brand CD A.05.0 (or later).
- "Update Programming" (flashing) CD "KM01" (indicated on CD).

Additional copies of "Update - Programming" (flashing) CD (Item no: A0050012588) may be ordered from the Audi Technical Literature Ordering Center at audi.ddsltd.com, or by calling 1-800-544-8021 from 8:00 a.m. to 8:00 p.m. EST Monday through Friday. This number can be dialed in both the United States and Canada.

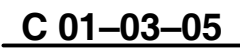

## 2 of 12 plus attachments

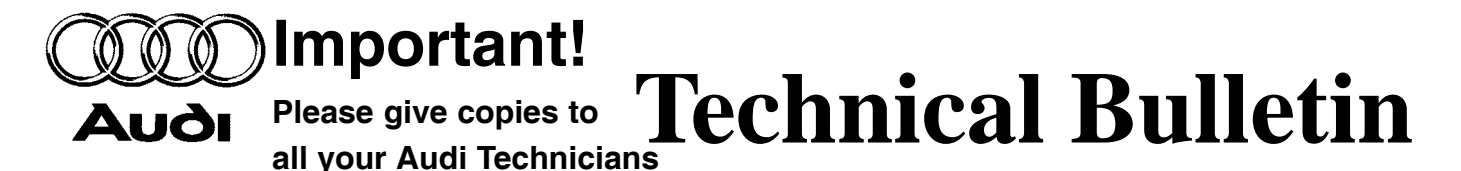

#### Vehicle requirements

- Battery MUST have minimum no-load charge of 12.5V (failure to maintain voltage during update process can lead to ECM failure)
- VAS 5051: connected to vehicle (using K-lead adapter VAS6017A) and to 110V AC Power supply at all times during procedure
- VAS 5052: connected to vehicle (using K-lead adapter VAS6017A) with battery voltage requirements met
- Any appliances with high electromagnetic radiation (i.e. mobile phones) switched OFF.
- No stored DTCs, print and erase any stored DTCs.

#### **CAUTION!**

Non–observance of the following points may lead to ECM failure!

VAS 5051 or 5052 must always be connected to the approved power supply at the approved voltages. Under no circumstances should the power supply be interrupted or the diagnostic connector unplugged during the flash procedure.

Any appliances with high electromagnetic radiation (i.e. mobile phones) must be switched OFF.

# C 01-03-05

## 3 of 12 plus attachments

AUOI Important! AUOI Please give copies to all your Audi Technicians

> PRIOR to performing procedure to "Update - Programming" (flash) the ECM:

- ALL fault memories must be interrogated and erased.
- Switch ignition ON.
- Select Vehicle "Self Diagnosis mode".
- Select Diagnosis function 00 "Collection services".
- Select "Check DTC memory complete system" which will interrogate all fault memories.
- Print all DTCs.
- Erase ALL fault memories.

Once ALL fault memories have been erased:

"Update - Programming" CD must be used to place the tester into the flashing mode (see "VAS 5051 / VAS 5052, programming for flashing mode" below).

 Update Programming (reflash) the Engine Control Module (ECM). Do not replace catalytic converter.

# VAS 5051 / VAS 5052, programming for flashing mode

- Switch ignition ON.
- Switch VAS 5051/5052 ON and insert flash CD into CD drive as soon as start screen appears.
  - Select "Applications".

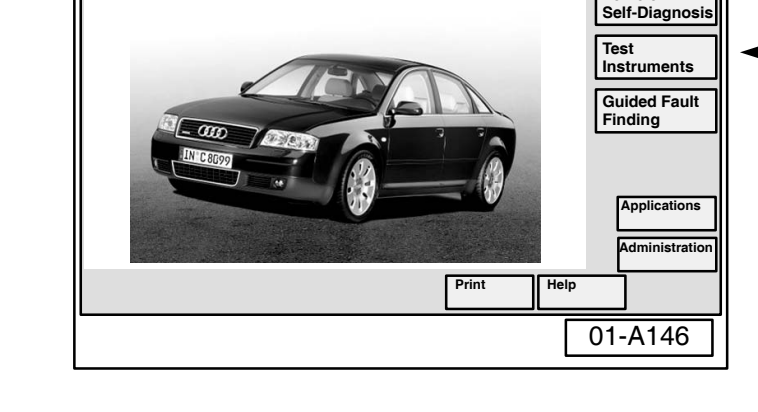

# <u>C 01–03–05</u>

# 4 of 12 plus attachments

© 2003 Audi of America, Inc. All rights reserved. Information contained in this document is based on the latest information available at the time of printing and is subject to the copyright and other intellectual property rights of Audi of America, Inc., its affiliated companies and its licensors. All rights are reserved to make changes at any time without notice. No part of this document may be reproduced, stored in a retrieval system, or transmitted in any form or by any means, electronic mechanical, photocopying, recording, or otherwise, nor may these materials be modified or reposted to other sites, without the prior expressed written permission of the publisher.

Vehicle

# VAS 5051

Vehicle Diagnostic, Testing and Information System Version -USA/CDN- /V03.13 20/08/2002

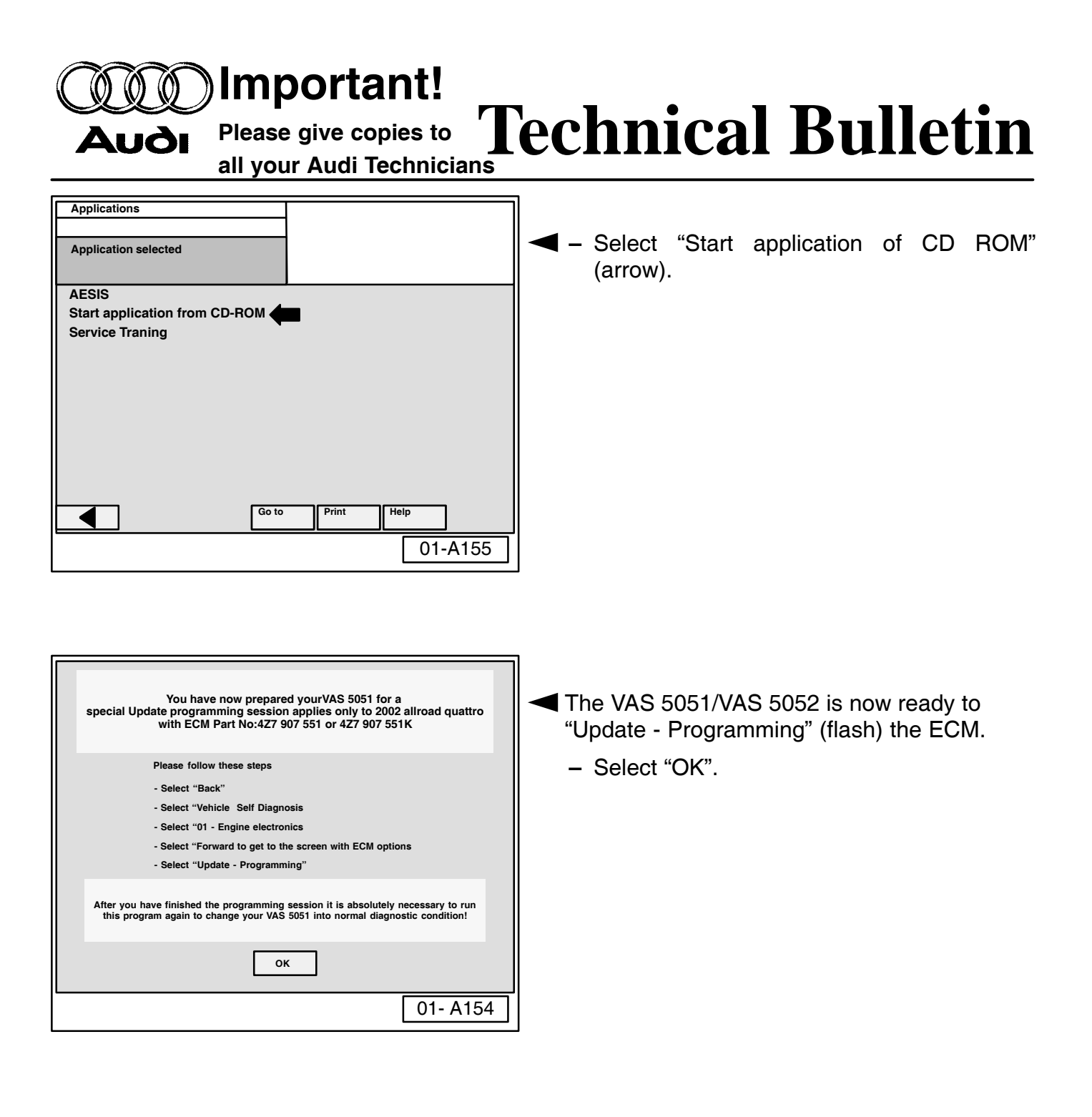

## C 01-03-05

# 5 of 12 plus attachments

Important!

Please give copies to all your Audi Technicians

**Aud**i

# **Technical Bulletin**

| Vehicle Self-Diagnosis                  | 01 - Engine electronics          |  |  |  |
|-----------------------------------------|----------------------------------|--|--|--|
|                                         | ECM Part Number                  |  |  |  |
| Select                                  | ECM description & software level |  |  |  |
| diagnosis function                      | Coding XXXXX                     |  |  |  |
|                                         | Dealership number XXXXX          |  |  |  |
| 02 - Interrogate fault memory           |                                  |  |  |  |
| 03 - Final control diagnosis            |                                  |  |  |  |
| 04 - Basic settings                     |                                  |  |  |  |
| 05 - Erase fault memory                 |                                  |  |  |  |
| 06 - End output                         |                                  |  |  |  |
| 07 - Code control unit                  |                                  |  |  |  |
| 08 - Read data block                    |                                  |  |  |  |
| 09 - Reading individual measuring value |                                  |  |  |  |
| 10 - Adaption                           |                                  |  |  |  |
| 11 - Log-in procedure                   |                                  |  |  |  |
| Update - Programming                    |                                  |  |  |  |
|                                         |                                  |  |  |  |
| Go to Instruments                       | Print Help                       |  |  |  |
|                                         | 01-4133                          |  |  |  |
|                                         | 01-A133                          |  |  |  |

| Vehicle Self-Diagnosis                                          | 01 - Engine electronics          |  |  |  |
|-----------------------------------------------------------------|----------------------------------|--|--|--|
| Update - Programming                                            | ECM Part Number                  |  |  |  |
|                                                                 | ECM description & software level |  |  |  |
|                                                                 | Coding XXXXX                     |  |  |  |
| Programming can be carried out.                                 | Dealership number XXXXX          |  |  |  |
| WARNING!                                                        |                                  |  |  |  |
| The programme version stored in the control unit will be erased |                                  |  |  |  |
| It will be programmed with the new version 000X                 |                                  |  |  |  |

The erasing programming process will last roughly XX minutes The part number in the control unit identification may change. Vehicle specific data (coding, adaptation etc.) might be lost. It must be checked after successful programming

After the continue button has been pressed the process cannot be cancelled.

IMPORTANT -- PLEASE NOTE:

Switching ignition off or disconnecting the diagnostic connector during programming may completely destroy the control module!

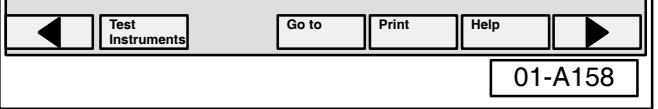

# "Update - Programming" (flashing) procedure, checking for update match

- On the Applications screen, select the button, to return to start screen.
- Select "Vehicle Self Diagnosis" mode.
- Select vehicle system "01-Engine electronics".
- Select the "Print", then "Screen" button.
- − Select the button.
- "Update Programming" (arrow) will appear.

#### Note:

The "Update - Programming" function is only available when the inserted flash CD level and current vehicle ECM level are different.

 Select "Update - Programming" option at bottom of screen (arrow).

#### **CAUTION!**

Once "Update - Programming" function has been started, switching ignition OFF or disconnecting the diagnostic connector may completely destroy the ECM.

# "Update - Programming" (flashing), performing

After selecting "Update - Programming" function:

- ♦ New program version and approximate timing for update is shown on the VAS 5051/5052 screen.
  - By selecting the ▶ button, the programming procedure begins.

# C 01-03-05

# 6 of 12 plus attachments

#### Important! Please give copies to Technical Bulletin Αυδι all your Audi Technicians Vehicle Self-Diagnosis 01 - Engine electronics Update - Programming ECM Part Number Similar screen appears. ECM description & software level Programming in progress Coding XXXXX Dealership number XXXXX The previous data in the ECM is erased and Data Transfer in % the new data is being transferred to the module from the flash CD. 100 Note: Approx. flash time is 17-19 minutes. 01-A137 Vehicle Self-Diagnosis 01 - Engine electronics Update - Programming ECM Part Number NOTE: ECM description & software level Programming in progress Coding XXXXX Dealership number XXXXX If, during the "Update - Programming", a fault Data Transferred in % message is displayed:

100

01-A138

Cancel

- Confirm that VAS 5051 or VAS 5052 diagnostic tool power supply is adequate and that ALL appliances with high electromagnetic radiation (i.e. mobile phones) are switched OFF.
- The "Update Programming" (flashing) process must then be started from the beginning using the "Repeat" button (arrow).
   DO NOT use the "Cancel" button.

#### Important!

On NO occasion should the "Cancel" button be selected or the ignition switched OFF.

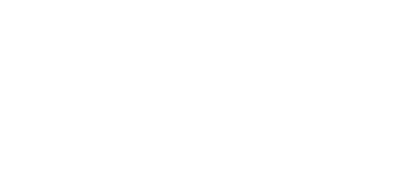

C 01-03-05

**Diagnosis bus faulty** 

Repeat

No voltage or voltage too low on diagnostic bus

Is the battery voltage from the vehicle too low?

Is the diagnostic connector connected to the vehicle?

# 7 of 12 plus attachments

# AUGI Important! AUGI Please give copies to all your Audi Technicians

| Vehicle Self-Diagnosis                               | 01 - Engine electronics          |  |  |  |  |
|------------------------------------------------------|----------------------------------|--|--|--|--|
| Update - Programming                                 | ECM Part Number                  |  |  |  |  |
| Programming log                                      | ECM description & software level |  |  |  |  |
| Save result?                                         | Dealership number XXXXX          |  |  |  |  |
| Expanded identification old                          | Expanded identification new      |  |  |  |  |
| XXXXXXXXXX                                           | XXXXXXXXXX                       |  |  |  |  |
| Description and software level                       | 000                              |  |  |  |  |
| Coding xxxxx<br>Dealership number xxxxx              | Dealership number xxxxx          |  |  |  |  |
| Unit number 942 Unit number 0<br>Importer number 444 |                                  |  |  |  |  |
| Programming status                                   |                                  |  |  |  |  |
| Status No malfunction                                |                                  |  |  |  |  |
| Counter programming status                           | 1                                |  |  |  |  |
| Counter successful attempts                          | pts 1                            |  |  |  |  |
| Programming pre-condition fulfilled                  |                                  |  |  |  |  |
|                                                      |                                  |  |  |  |  |
| Go to                                                | Print Help                       |  |  |  |  |
|                                                      | 01-A144                          |  |  |  |  |

Once "Update Programming" (flashing) is complete:

- ♦ Similar screen appears.
- Old ECM Part No. and software level are still displayed at (arrows).

#### Note:

New ECM Part No. and software level are not displayed until process is complete and fault memories have been erased.

- Select the "Print", then "Screen" button.
- ◆ VAS 5051 will print to printer immediately.
- VAS 5052 will hold the print until process is complete and then you may take the tester to the printer for printing the screen.
- Attach print to vehicle Repair Order.

Once "Update - Programming" (flashing) is complete, the control module must be re-initialized.

- Select the button.
- The tester requests you to switch the ignition OFF.
  - Switch ignition OFF.

#### **IMPORTANT!**

 Wait at least 20 seconds before switching the ignition back ON (failure to wait at least 20 seconds may damage the ECM)

After waiting 20 seconds:

- Switch ignition ON.

After switching ignition ON, the ECM has been re-initialized, however, fault memories must be now be erased.

- Select the "Continue" button.

# 8 of 12 plus attachments

 Vehicle Self-Diagnosis
 01 - Engine electronics

 Update - Programming
 ECM Part Number

 ECM description & software level
 Image: Comparison of the control unit requires an ignition off/on cycle

 To continue, the control unit requires an ignition off/on cycle
 Image: Comparison of the comparison of the cycle

 Image: Comparison of the cycle
 Image: Comparison of the cycle

 Image: Comparison of the cycle
 Image: Comparison of the cycle

 Image: Comparison of the cycle
 Image: Comparison of the cycle

 Image: Comparison of the cycle
 Image: Comparison of the cycle

 Image: Comparison of the cycle
 Image: Comparison of the cycle

 Image: Comparison of the cycle
 Image: Comparison of the cycle

 Image: Comparison of the cycle
 Image: Comparison of the cycle

 Image: Comparison of the cycle
 Image: Comparison of the cycle

 Image: Comparison of the cycle
 Image: Comparison of the cycle

 Image: Comparison of the cycle
 Image: Comparison of the cycle

 Image: Comparison of the cycle
 Image: Comparison of the cycle

 Image: Comparison of the cycle
 Image: Comparison of the cycle

 Image: Comparison of the cycle
 Image: Comparison of the cycle

 Image: Comparison of the cycle
 Image: Comparison of the cyc

C 01-03-05

| Auði Please<br>all you                                                                                                    | <b>Dortant!</b><br>e give copies to<br>ur Audi Technicians                                                                             | echnical Bulletin                                                                                                    |  |  |  |  |
|----------------------------------------------------------------------------------------------------|----------------------------------------------------------------------------------------------------|----------------------------------------------------------------------------------------------------|--|--|--|--|
| Vehicle Self-Diagnosis                                                                                                    | 01 Engine electronice                                                                                                    | ו                                                                                                    |  |  |  |  |
| Update - Programming Erase fault memory                                                                                                    | UI - Engine electronics<br>ECM Part Number<br>ECM description & software level<br>Coding XXXXX<br>Dealership number XXXXX              | Fault memories, erasing after<br>"Update - Programming" (flashing)                                                                                                    |  |  |  |  |
| The programming causes fault records in related control units. The fault memories of all control units in the vehicle must be erased.<br>Pressing the Continue button will automatically erase the fault memories.                                                                              |                                                                                                    | <ul> <li>Due to the CAN bus system, fault messages will be stored in various Control Modules during programming.</li> <li>         ■ To erase ALL fault memories, confirm by selecting the button.     </li> </ul> |  |  |  |  |
|                                                                                                    |                                                                                                    |                                                                                                    |  |  |  |  |
| Go to Print Help                                                                                                    |                                                                                                    | <i>Erase fault memories takes approx. 15 minutes.</i><br>Once fault memories have been erased:                                                                                                    |  |  |  |  |
| Vehicle Self-Diagnosis         Update Programming         DTC memories are erased         Function ended         Vehicle systems with erased fault         01 - Engine electronics         02 - Gearbox electronics         03 - Brake electronics         15 - Airbag         25 - Immobilizer | 01 - Engine electronics<br>ECM Part Number<br>ECM description & software level<br>Coding XXXXX<br>Dealership number XXXXX<br>memories: | <ul> <li>Similar screen appears.</li> <li>Old ECM Part No. and update version of software level still appear at (arrows).</li> <li>Function ended appears at bottom of screen.</li> </ul>                          |  |  |  |  |
| 16 - Steering wheel electronics<br>46 - Convenience system central module<br>56 - Radio<br>17 - Dash panel insert<br>Function ended!<br>Test<br>Test<br>Test<br>Test<br>Go to<br>Print<br>Help<br>01-A145                                                                                       |                                                                                                    | Finish update of ECM by selecting the                                                                                                    |  |  |  |  |
| Vehicle Self-Diagnosis<br>Vehicle system with a<br>number of control units                                                                                                    | 01 - Engine electronics<br>ECM Part Number<br>ECM description & software level<br>Coding XXXXX<br>Dealership number XXXXX              | <ul> <li>Similar screen appears.</li> <li>New ECM Part No. 477 907 551M will</li> </ul>                                                                                                    |  |  |  |  |

- New ECM Part No. 4Z7 907 551M will appear.
- ◆ Udate version software will appear.
- Print the ECM screen to verify ECM update software level.

VAS 5051 / VAS 5052 MUST now be returned to "Normal" operating mode as follows:

9 of 12 plus attachments

- Select "Go to" then "Exit".

# C 01-03-05

Test Instruments Go to

Print

Help

01-A159

XXXXXXXXXXXXX

XXXXX XXXXXXXXXXXXXXXXX

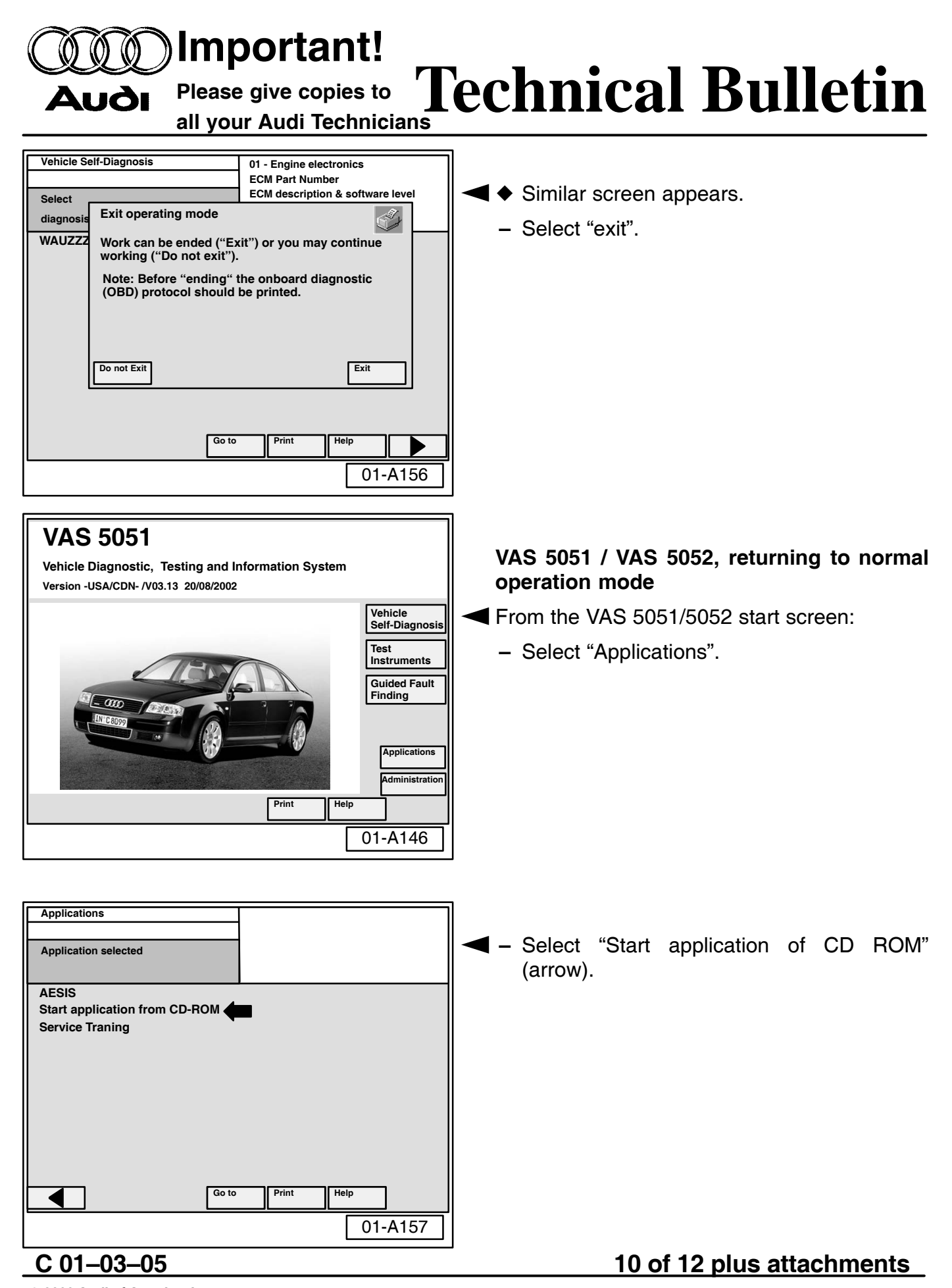

| Audi Please give copies to all your Audi Technicians                                                                  | echnical Bulletin                                                                                                    |
|----------------------------------------------------------------------------------------------------|----------------------------------------------------------------------------------------------------|
| VAS 5051 is now set back to it's original mode                                                                        | <ul> <li>The VAS 5051/VAS 5052 is now set back to it's "original mode".</li> <li>Select "OK".</li> <li>Note:</li> <li>If this step is not completed the VAS 5051/VAS 5052 will NOT be capable of performing any diagnostic functions!</li> </ul>                                                                                                  |
| ок 01- А154                                                                                                    |                                                                                                    |
| Applications         Application selected         AESIS         Start application from CD-ROM         Service Traning | <ul> <li>On the Applications screen, select the button, to return to start screen.</li> <li>ECM reprogramming is complete.</li> <li>Note:</li> <li>It is not generally necessary to encode the ECM following the "update - Programming" (flashing procedure. However, you must set the readiness code.</li> <li>To set readiness code:</li> </ul> |
| 01-A172                                                                                                    | • Use VAS 5051 or VAS 5052 and Self<br>Diagnosis, along with the attached Quick<br>Reference "How to set Readiness Code".                                                                                                    |

With readiness code set:

 Remove CD and disconnect VAS 5051 / VAS 5052 from vehicle.

For Warranty information see Page 12.

# C 01-03-05

# 11 of 12 plus attachments

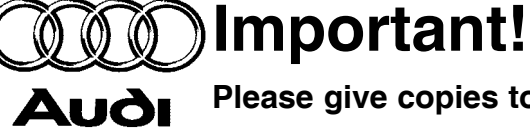

all your Audi Technicians

# Please give copies to Technical Bulletin

| When procedure applies to vehicles with-<br>in the New Vehicle Limited Warranty:                                                                          |  |  |  |  |
|----------------------------------------------------------------------------------------------------|--|--|--|--|
| W2                                                                                                    |  |  |  |  |
| 2470 39 xxx1                                                                                                    |  |  |  |  |
| Due to the varying complexity of tester<br>software and vehicle systems checked<br>by the tester, actual time may vary,<br>therefore A-Time must be used. |  |  |  |  |
| 24709999                                                                                                    |  |  |  |  |
| Maximum A-Time<br>allowed 130 TU                                                                                                    |  |  |  |  |
| Type "As Per Technical<br>in comment section of                                                                                                    |  |  |  |  |
|                                                                                                    |  |  |  |  |

\*) xxx = Vendor code for part

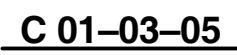

# 12 of 12 plus attachments

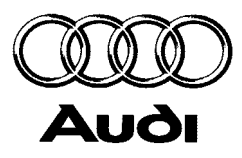

# OWNER INFORMATION ABOUT CONTROL MODULE TUNING\* AND AUTHORIZATION FOR REPROGRAMMING (REFLASHING) OF CONTROL MODULES(S)

\*) "TUNING" is described as the addition of or modification of any component which causes an Audi vehicle to perform outside the normal parameters and specifications approved by Audi of America, Inc..

| Date: |  |
|-------|--|
|       |  |

Dealer Number:

Vehicle Identification Number:

Repair Order Number:

| <br> | •••• |  |
|------|------|--|
|      |      |  |
|      |      |  |
|      |      |  |
|      |      |  |
|      |      |  |
|      |      |  |
|      |      |  |
|      |      |  |
|      |      |  |
|      |      |  |
|      |      |  |
|      |      |  |

Dealer stamp

I \_\_\_\_\_, owner or driver of the above identified Audi, confirm:

☐ "Tuning" as described above (especially power increasing modifications) has NOT been performed on my vehicle.

☐ "Tuning" as described above has been performed on my vehicle and the following components were modified or installed:

<u>TUNING was performed by (Please provide Company name and telephone number, if you wish us to contact them):</u>

I understand that if my Control Module is determined to have been tuned, any damage caused by the tuning of the Control Module (including adverse emissions consequences) will not be covered by Audi of America, Inc. warranties.

I am requesting that my Dealer reflash (update) my Control Module, and understand that this process will automatically (overwrite) and permanently wipe out any "Tuning" program which was previously performed on the Control Module.

I have read this statement and confirm my request by affixing my signature immediately below.

Signature of Customer

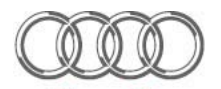

**Quick Reference: How to set Readiness Code** 

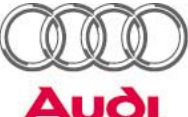

# **S4/A6/Allroad 2.7T BiT, engine code APB, MY 2000-2002 TLEV**

|      | Procedure VAS 5051/ 5052           |                              |               |                        |            |                |           |
|------|------------------------------------|------------------------------|---------------|------------------------|------------|----------------|-----------|
| Step | <b>Diagnostic Status</b>           | Engine                       | Function/     | Channel                | Channel    | Channel        | Channel   |
|      |                                    | Condition                    | Display-Group | 1                      | 2          | 3              | 4         |
| 1    | Check DTC Memory                   | Engine OFF                   | 02            | -                      | -          | -              | -         |
| 2    | <b>Clear DTC Memory</b>            | Ignition ON                  | 05            |                        |            |                |           |
| 3    | Adaptation Throttle Valve          | Engine OFF                   | 04/060        | 3% - 20%               | 80 - 97%   | 8              | ADP.OK    |
|      | Control Module                     | Ignition ON                  |               |                        |            |                |           |
| 4    | Adaptation Kick Down               | Engine OFF                   | 04/063        | -                      | 78 - 94%   | Kick Down      | ADP.OK    |
|      | (Only with Automatic Transmission) | Ignition ON                  |               |                        |            |                |           |
|      |                                    | Press gas pedal to the floor |               |                        |            |                |           |
| 5    | Fuel System Leakage                | Engine ON @ Idle             | 04/071        | -                      | -          | Check          | Syst. OK  |
|      | Check                              |                              |               |                        |            | END            |           |
| 6    | EVAP Canister Purge Regulator      | Engine ON @ Idle             | 04/070        | 0% - 100 %             | -          | -              | EVAP OK   |
|      | Valve Check                        |                              |               |                        |            |                |           |
| 7    | Lambda Control                     | Engine ON @ Idle             | 04/107        | 640 – 920              | -18 - +18% | -18 - +18%     | Syst. OK  |
|      |                                    |                              |               | RPM                    |            |                |           |
| 8    | Heated Oxygen Sensor               | Engine ON                    | 04/041        | 0 - 0.5 kOhm           | Htg.bC ON  | 0 - 0.5 kOhm   | Htg.aC ON |
| 9    |                                    | 1800 - 2200/min*             | 04/042        |                        |            |                |           |
| 10   | <b>Operational Readiness of</b>    | Engine ON @ Idle             | 04/036        | 0-1V                   | B1-S2 OK   | 0-1V           | B2-S2 OK  |
|      | Oxygen Sen. behind Cat. Conv.      |                              |               |                        |            |                |           |
| 11   | <b>Response Time Front Heated</b>  | Engine ON                    | 04/034        | 1520 - 2280            | more than  | 0,4 - 1,0 s    | B1-S1 OK  |
| 12   | Oxygen Sensor                      | 1520 - 2280/min**            | 04/035        | RPM**                  | 260°C      |                | B2-S1 OK  |
| 13   | Oxygen Sensor Control System       | Engine ON @ Idle             | 04/037        | 0 - 30 %               | 0 - 1 V    | -150 - +150 ms | Syst. OK  |
| 14   |                                    |                              | 04/038        |                        |            |                |           |
| 15   | Oxygen Sensor aging                | Engine ON @ Idle             | 04/043        | 700 - 3000             | more than  | 0 – 1 V        | B1-S2 OK  |
| 16   | behind Cat. Conv.                  |                              | 04/044        | U/min                  | 350°C      |                | B2-S2 OK  |
| 17   | Three Way Catalytic Converter      | Engine ON                    | 04/046        | 1880 - 2280            | more than  | 0 - 0.80       | CAT B1 OK |
| 18   |                                    | 1880 - 2280/min**            | 04/047        | RPM**                  | 315°C      |                | CAT B2 OK |
| 19   | Secondary Air System               | Engine ON @ Idle             | 04/077        | $\overline{640 - 920}$ | 0-5  g/s   | -40 - +10 %    | Syst. OK  |
| 20   | Only AT vehicles                   | _                            | 04/078        | RPM                    | _          |                | -         |
| 21   | Check Readiness Code Setting       | Engine ON @ Idle             | 08/086        | 00000000               | 0000000    | 00000000       | 00000000  |
|      | 6                                  |                              |               |                        |            |                |           |

Requirement: Coolant Temperature more than 80°C

\* to warm up engine if necessary, test is complete when values are present in channel 1 and 3 \*\* only during Diagnostic Performance For more details, refer to Repair Manual "Readiness Code, generating". Confirm Readiness Code generating with a VAS 5051 Printout!